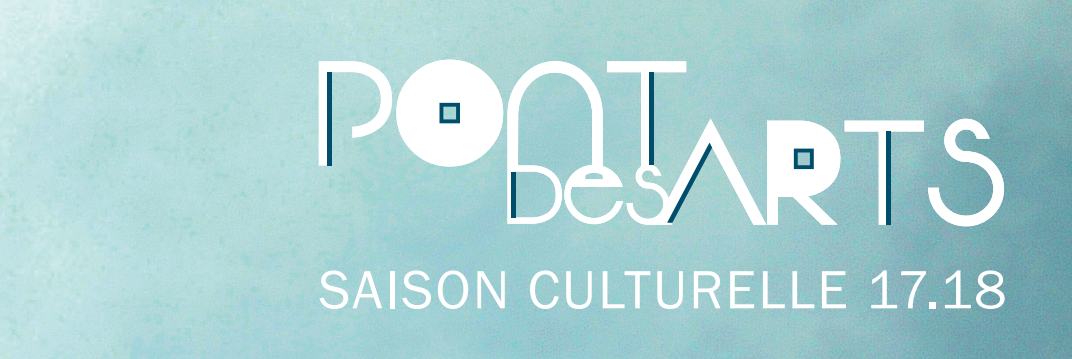

### **ABONNEMENT EN LIGNE : MODE D'EMPLOI**

Ce guide a pour objectif de vous aider étape par étape à vous abonner en ligne.

Avant de commencer votre abonnement sur internet, nous vous conseillons d'avoir déjà préparé votre sélection de spectacles.

Ayez également auprès de vous, votre carte bancaire (et éventuellement votre portable) pour le paiement sécurisé.

Le guide par chapitre :

1 - Identification - Page 2
2 et 3 - Choix de la formule d'abonnement - Page 4
4 - Billetterie à l'unité - Page 5
5, 6 et 7 - Panier - Page 6
8, 9 et 10 - Paiement de la commande - Page 7 et 8

#### 1 - Identifiez-vous

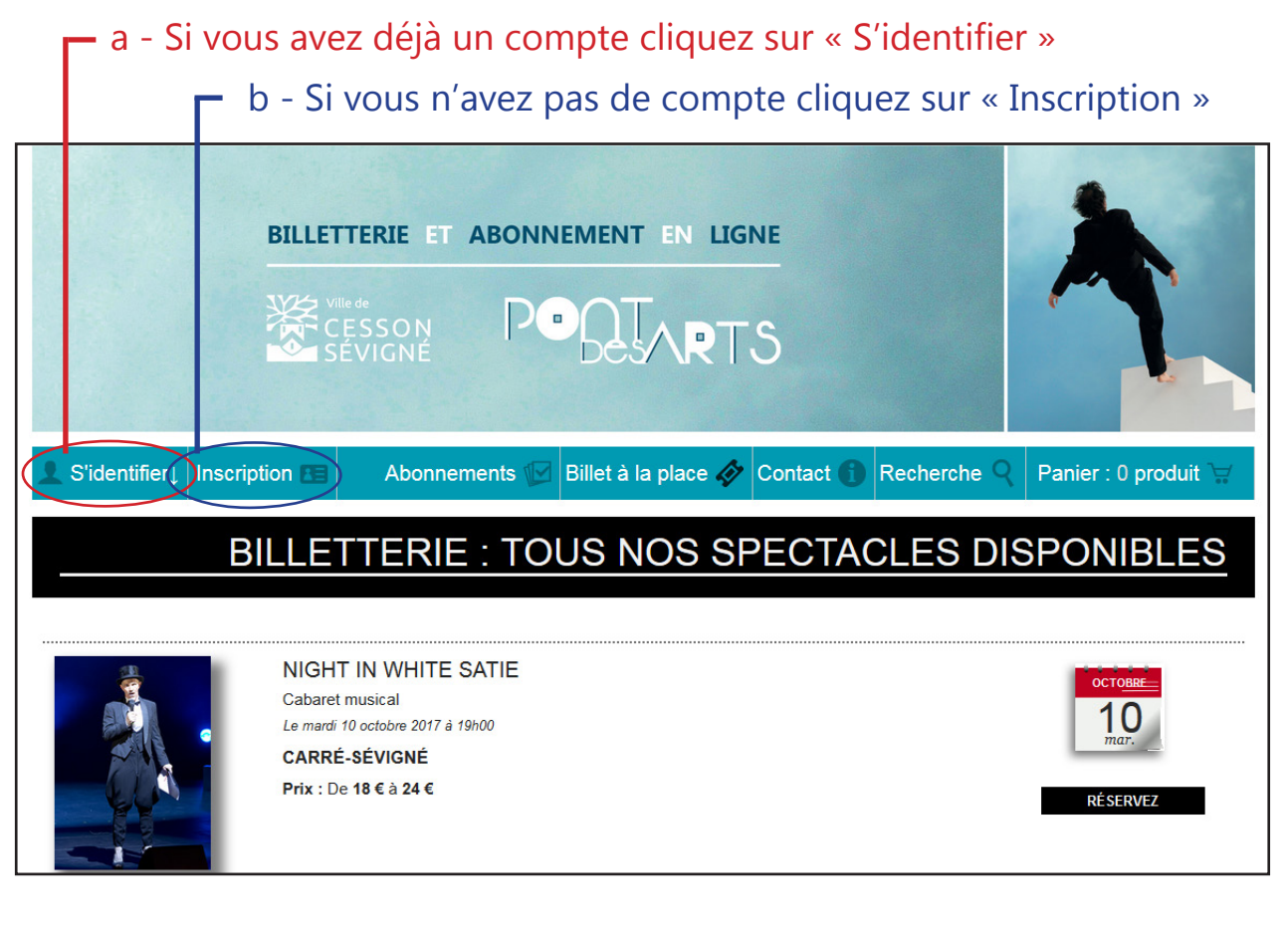

Si vous aviez déjà un compte : Identifiez-vous avec votre adresse e-mail et votre mot de passe puis cliquez sur valider.

En cas d'oubli de votre mot de passe, cliquez sur « Mot de passe oublié», votre mot de passe vous sera renvoyé automatiquement par e-mail.

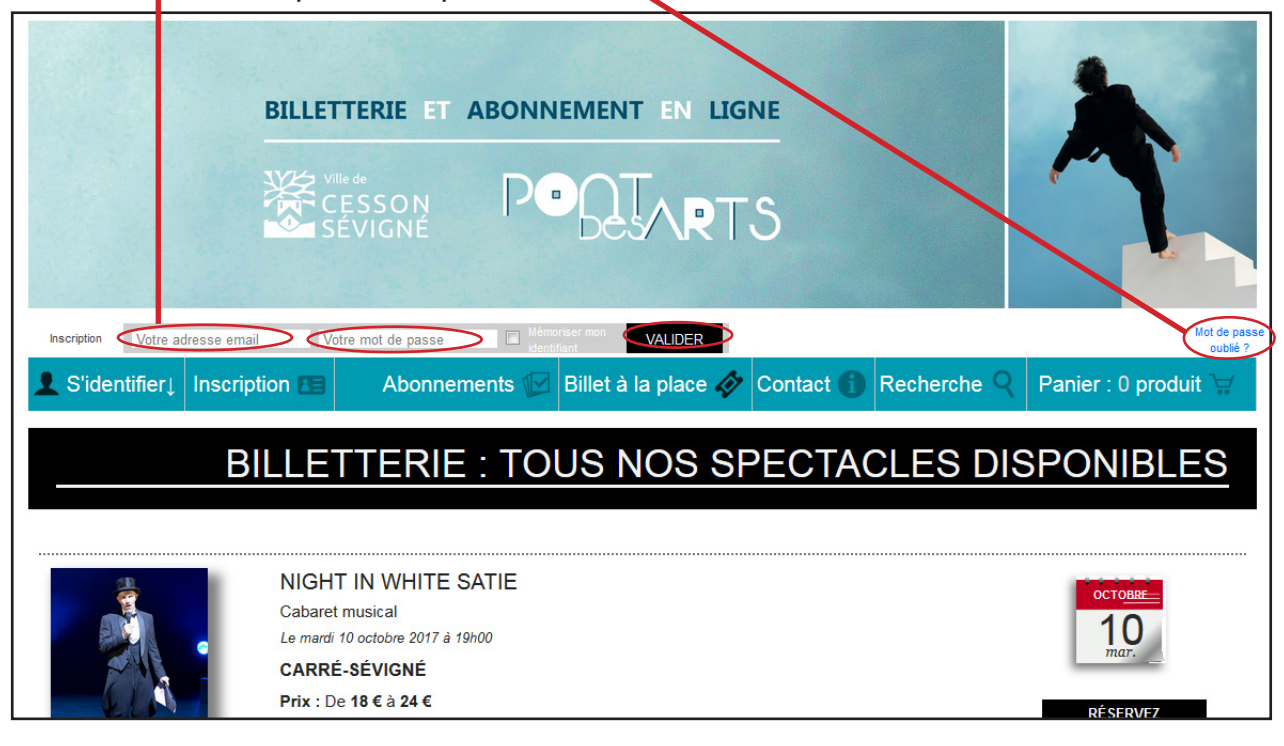

Si vous n'aviez pas de compte, remplissez l'ensemble des champs d'information puis cliquez sur enregistrer.

| L Masquer↑                | Inscription 🔳                              | Abonnements 🕼                                                                      | Billet à la place 🛷              | Contact 👔           | Recherche Q                           | Panier : 0 produit 🥁 |
|---------------------------|--------------------------------------------|------------------------------------------------------------------------------------|----------------------------------|---------------------|---------------------------------------|----------------------|
|                           |                                            |                                                                                    |                                  |                     | IN                                    | SCRIPTION            |
|                           |                                            |                                                                                    |                                  |                     |                                       |                      |
|                           |                                            |                                                                                    |                                  |                     |                                       |                      |
| Les champs obligatoires s | ont indiqués avec*                         |                                                                                    |                                  |                     |                                       |                      |
| * E-mail                  |                                            |                                                                                    |                                  |                     |                                       |                      |
| * Mot de passe            |                                            |                                                                                    |                                  |                     |                                       |                      |
| * Adresse de facturat     | tion :                                     |                                                                                    |                                  |                     |                                       |                      |
| * Civilité                | 🔘 Monsieur 🏾                               | ) Madame 🔘 Mademoiselle                                                            |                                  |                     |                                       |                      |
| * Nom                     |                                            |                                                                                    |                                  |                     |                                       |                      |
| * Prénom                  |                                            |                                                                                    |                                  |                     |                                       |                      |
| * Adresse 1               |                                            |                                                                                    |                                  |                     |                                       |                      |
| Adresse 2                 |                                            |                                                                                    |                                  |                     |                                       |                      |
| * Code postal * Ville     |                                            |                                                                                    |                                  |                     |                                       |                      |
| Pays                      |                                            |                                                                                    |                                  |                     |                                       |                      |
| * Portable (ou)           |                                            |                                                                                    |                                  |                     |                                       |                      |
| Téléphone fixe            |                                            |                                                                                    |                                  |                     |                                       |                      |
| Fax                       |                                            |                                                                                    |                                  |                     |                                       |                      |
| Adresse de livraisor      | n : 👽 Même adres                           | se                                                                                 |                                  |                     |                                       |                      |
| Pour les personnes        | Je confi<br>J'accept<br>à mobilité réduite | rme l'exactitude de ces informations<br>e les <u>conditions générales de vente</u> |                                  |                     | 20.00 friendler                       |                      |
| Nous avons pris i ense    | emble des dispositions pou                 | r vous recevoir dans les meilleures                                                | conditions. Ivierci de nous cont | acter au 02.99.63.5 | 2.20 pour faire votre reser<br>Retour | Enregistrer          |
|                           |                                            |                                                                                    | DES                              | SCRIPT              |                                       | NISATEUR             |
|                           |                                            |                                                                                    |                                  |                     |                                       |                      |

## 2 - Choisissez entre abonnement ou billet à la place

| L Masquer↑ Inscription E | Abonn | ements 🕑 Billet à I | a place 🥢 Contact f | Recherche Q | Panier : 0 produit 🦙 |
|--------------------------|-------|---------------------|---------------------|-------------|----------------------|

#### 3 - Choisissez votre formule d'abonnements

Découverte = 4 spectacles Tentation = 7 spectacles Passion = 10 spectacles et +

# en cliquant sur + et rajouter le nombre d'abonnements identiques souhaités

| L Masquer↑ Inscription 团 | Abonnements 🕼 Billet à la place 🛷 Contact 🕦 Recherche 🔍 Panier : 0 | produit 🥁 |
|--------------------------|--------------------------------------------------------------------|-----------|
|                          | VENTS : TOUS NOS SPECTACLES DISPONU                                | BLES      |
|                          | -                                                                  | 0 +       |
|                          | -                                                                  | 0 +       |
| PASSION                  | -                                                                  | 0 +       |

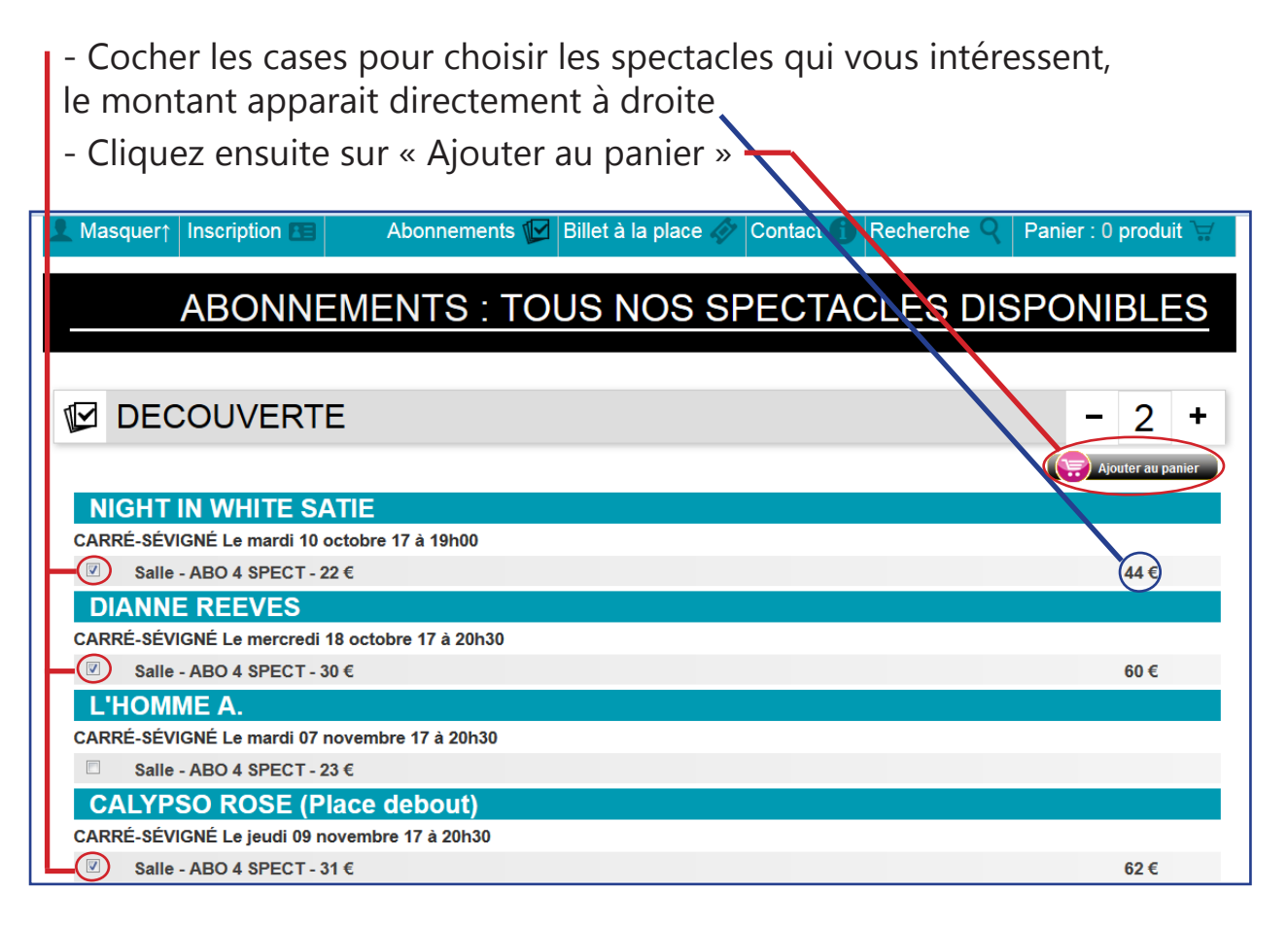

Si vous désirez ajouter un abonnement différent, renouvelez l'opération et appuyez sur « Ajouter au panier».

#### 4 - Billetterie à l'unité

En plus de votre abonnement, vous pouvez réserver des billets à l'unité pour chaque spectacle.

Vous pouvez aussi choisir directement des billets à la place sans avoir réalisé d'abonnement.

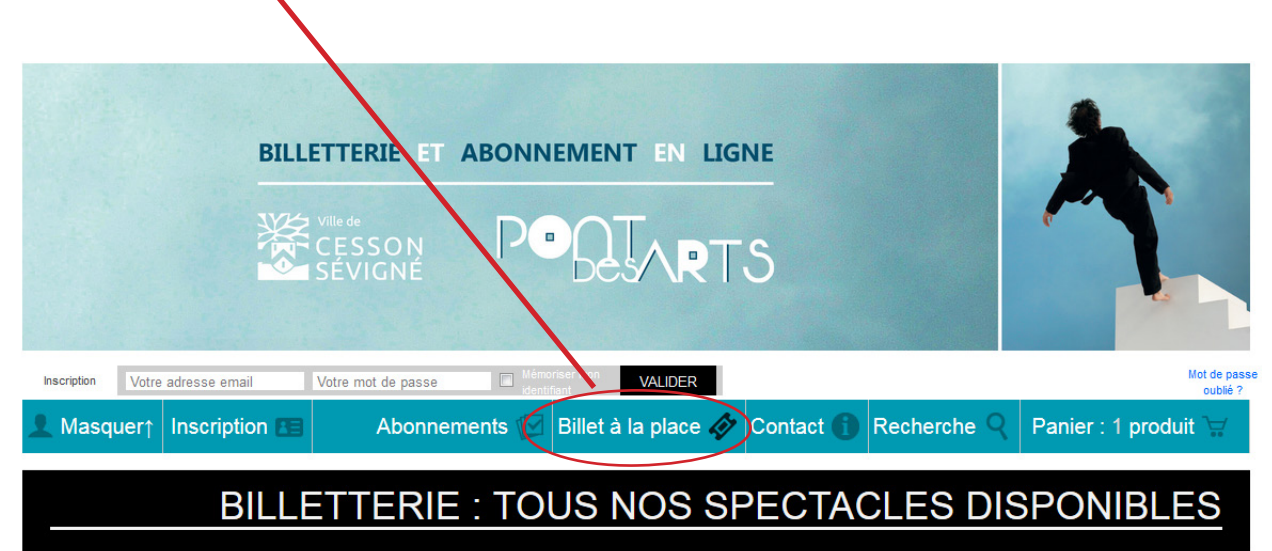

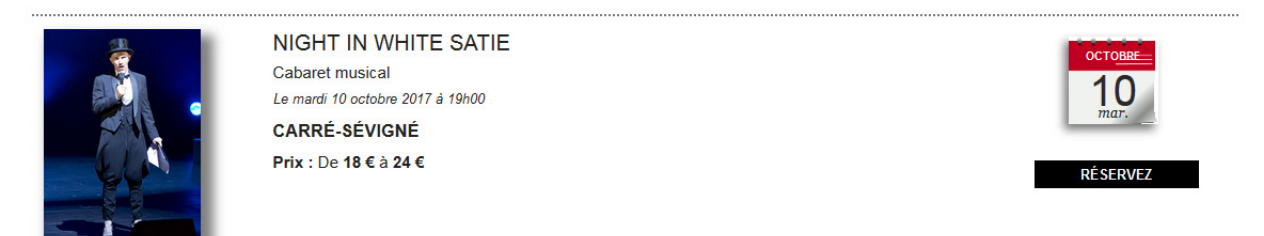

# Sélectionnez le nombre de billets et les tarifs souhaités puis cliquez sur ajouter au panier

| L S'identifier↓      | Inscription 🔠              | Abonnements E | lillet à la plac | e 🛷 Contact 🌘 | Recherche Q | Panier : 2 produits 🦙     |
|----------------------|----------------------------|---------------|------------------|---------------|-------------|---------------------------|
|                      |                            |               |                  |               |             |                           |
|                      | BILLET                     | TERIE : TOI   | JS NOS           | SSPECT        | ACLES DI    | SPONIBLES                 |
|                      |                            |               |                  |               |             |                           |
|                      |                            |               |                  |               |             |                           |
|                      |                            | 0017          |                  |               |             |                           |
|                      | ATTE Le mardi 10 octobre 2 | 2017          |                  |               |             |                           |
| mardi 10 octobre 201 | I/ a 19h00 CARRE-SEVI      | GNE           |                  |               |             |                           |
|                      |                            |               |                  |               |             | Plus d'infos sur la salle |
| Placement            |                            | Fin de vente  | Prix mini        | Quantité      |             | Montant                   |
| Salle                |                            | 10/10/2017    | 18 €             |               |             |                           |
| TARIF PLEIN          |                            |               | 24 €             | 🗖 0 💽         |             |                           |
| TARIF REDUIT 1       |                            |               | 22 €             | <b>—</b> 0 🛨  |             |                           |
| TARIF REDUIT 2       |                            |               | 18 €             | - 0 🛨         |             |                           |
|                      |                            |               |                  |               |             | Ajouter au panier         |
| Coixáo d'ouvort      | ure de le ceisen eu        | léuralla      |                  |               |             |                           |
| CABARET, De Erik Sa  | atie. Mise en scène Pierre | Notte         |                  |               |             |                           |
|                      |                            |               |                  |               |             |                           |
|                      |                            |               |                  |               |             |                           |
| ARTISTE              | ASSOCIÉ                    |               |                  |               |             |                           |
|                      |                            |               |                  |               |             |                           |
|                      |                            |               |                  |               |             |                           |

#### Attention : Les billets achetés aux tarifs réduits seront automatiquement contrôlés à l'entrée en salle. Lorsque les billets seront scannés les personnes devront présenter leurs justificatifs :

• Le tarif réduit 1 concerne les détenteurs de la carte Cézam, les détenteurs d'une carte Korrigo chargée d'un titre en cours de validité (uniquement pour les spectacles de danse et concerts) et les intermittents du spectacle.

Le tarif réduit 2 concerne les – 18 ans, les étudiants et les demandeurs d'emploi.

| <b>5 - Pour consulter votre panier,</b> cliquez sur « Panie<br>Un récaptitulatif s'affichera.<br>Pour finaliser votre commande cliquez sur accéder a | er »<br>u pai                     | nier                                                                     |                   |
|----------------------------------------------------------------------------------------------------|-----------------------------------|--------------------------------------------------------------------------|-------------------|
| 👤 Identité↓ Mon Compte 🖭 🛛 Abonnements 🕼 Billet à la place 🛷 Contact 👔                                                                               | Recher                            | he Panier : 3                                                            | produits          |
| ABONNEMENTS : TOUS NOS SPECTA                                                                                                    | NIGHT IN V<br>CARRÉ-SÉ<br>2 Salle | HITE SATIE<br>IGNÉ mardi 10 octobre 20<br>- TARIF PLEIN - 24 €<br>JVERTE | )17 à 19h00       |
| DECOUVERTE                                                                                                    | 1<br>NIGHT IN V<br>CARRÉ-SÉ       | /HITE SATIE<br>/IGNÉ mardi 10 octobre 20                                 | )17 à 19h00       |
|                                                                                                    | Salle<br>DIANNE RE<br>CARRÉ-SÉ    | EVES<br>VIGNÉ mercredi 18 octobre                                        | e 2017 à 20h30    |
| PASSION                                                                                                    | Salle<br>L'HOMME A<br>CARRÉ-SÉ    | <br>VIGNÉ mardi 7 novembre 2                                             | 2017 à 20h30      |
|                                                                                                    | Salle<br>CALYPSO<br>CARRÉ-SÉ      | tOSE (Place debout)<br>VIGNÉ jeudi 9 novembre 2                          | ۲)<br>017 à 20h30 |
| DESCRIP                                                                                                    | Salle                             | Abonnem                                                                  | ent total : 106 € |
| LE PONT DES ARTS : 2 SALLES DE DIFFUSION DE SPECTACLE                                                                                                |                                   | Montant t                                                                | otal : 154 €      |
| . Le Carré Sévigné, 1 Rue du Bac - 35510 Cesson-Sévigné<br>. L'Auditorium du Pont des Arts, Parc de Bouchevreuil - 35510 Cesson S                    | Accéd                             | der au panier                                                            | Masquer           |

6 - Enlever, ajouter ou supprimer des places ou abonnements

| 👤 Identité↓ Mon Compte 📧                                           | Abonnements 🕼  | Billet à la place 🛷 | Contact 🚹            | Recherche $Q$ | Panier : 3 produits 🕁    |
|--------------------------------------------------------------------|----------------|---------------------|----------------------|---------------|--------------------------|
|                                                                    |                |                     |                      |               | PANIFR                   |
|                                                                    |                |                     |                      |               |                          |
|                                                                    |                |                     |                      |               |                          |
| NIGHT IN WHITE SATIE                                               |                |                     |                      |               |                          |
| CARRÉ-SÉVIGNÉ mardi 10 octobre 2017                                | à 19h00        |                     |                      |               | 10.5                     |
|                                                                    | 24€            |                     |                      |               | 48€                      |
|                                                                    |                |                     |                      |               |                          |
| NIGHT IN WHITE SATIE                                               |                |                     |                      |               |                          |
| CARRÉ-SÉVIGNÉ mardi 10 octobre 2017                                | à 19h00        |                     |                      |               |                          |
| DIANNE REEVES                                                      |                |                     |                      |               |                          |
| CARRÉ-SÉVIGNÉ mercredi 18 octobre 20                               | 017 à 20h30    |                     |                      |               |                          |
| Voir le placement                                                  |                |                     |                      |               |                          |
| Salle<br>L'HOMME A.                                                |                |                     |                      |               |                          |
| CARRÉ-SÉVIGNÉ mardi 7 novembre 201                                 | 7 à 20h30      |                     |                      |               |                          |
| 🥣 💽 Voir le placement                                              |                |                     |                      |               |                          |
| Salle                                                              |                |                     |                      |               |                          |
| CALYPSO ROSE (Place debout)<br>CARRÉ-SÉVIGNÉ jeudi 9 novembre 2017 | à 20h30        |                     |                      |               |                          |
| Salle                                                              |                |                     |                      |               |                          |
|                                                                    |                |                     |                      |               | Abonnement total : 106 € |
|                                                                    |                |                     |                      |               | Montant total : 154 €    |
|                                                                    |                | Retour au site      | Continuer vos achats | Vider le pani | er Accéder au paiement   |
|                                                                    |                |                     |                      |               |                          |
|                                                                    |                |                     |                      |               |                          |
| 7 - Confirmer v                                                    | vos achats, vi | dez ou acce         | édez au              | panier        |                          |

#### 8 - Pour accéder au paiement

Confirmez les informations et acceptez les conditions géné-

puis cliquez sur « accéder au paiement »

| Adresse de facturation : Civité Nom Prénom Adresse 1 Adresse 2 Code postal Ville Pays Portable Tédéphone fixe Adresse 2 Code postal Ville Pays Portable Civité Nom Prénom Adresse 2 Code postal Ville Périod Adresse 2 Code postal Ville Périod Adresse 2 Code postal Ville Périod Adresse 2 Code postal Ville Périod Adresse 2 Code postal Ville Period Adresse 2 Code postal Ville Period Adresse 2 Code postal Ville Period Adresse 4 Code postal Ville Period Adresse 4 Code postal Ville Period Adresse 4 Code postal Ville Period Adresse 4 Code postal Ville Period Adresse 4 Code postal Ville Period Adresse 4 Code postal Ville Period Adresse 4 Code postal Ville Period Adresse 4 Code postal Ville Period Adresse 4 Code postal Ville Period Code postal Ville Period Code postal Ville Code postal Ville Code postal V                                                                                                    | 1 PANIER 2 FORMU                                                  |                                                                                                    |
|----------------------------------------------------------------------------------------------------|-------------------------------------------------------------------|----------------------------------------------------------------------------------------------------|
| Civilié       Nom         Pénom       Adresse 1         Adresse 2       Code postal Vile         Pays       Portable         Téléphone fice       Fax         Adresse 2       Code postal Vile         Pax       Adresse 4         Adresse 2       Code postal Vile         Pays       Portable         Fax       Adresse 2         Code postal Vile       Postal         Peñonn       Adresse 2         Code postal Vile       Postale         Peñonn       Párses         Adresse 2       Code postal Vile         Pays       Postale         Téléphone fice       Fax         Postale       Postale         Téléphone fice       Fax         Postale       Postale         Téléphone fice       Fax         Postale       Postale         Téléphone fice       Fax         Postale       Postale         Téléphone file       Postale         Téléphone file       Postale         Téléphone file       Postale         Postale       Postale         Téléphone file       Postale         Toccette les conditions générales de verti                                                                                                    | Adresse de facturation :                                          |                                                                                                    |
| Nom         Prinom         Adresse 1         Adresse 2         Code postal Vile         Pays         Potable         Teléphone fixe         Fax         Adresse 2         Cotte de formations         Cotte de formations         Cotte de formations         Cotte de formations         Adresse 1         Adresse 2         Code postal Vile         Portos         Adresse 1         Adresse 2         Code postal Vile         Pays         Portable         Teléphone fixe         Fax                                                                                                    | Civilité                                                          |                                                                                                    |
| Prénom   Adresse 1   Adresse 2   Code postal Vile   Pays   Portable   Télyhone fixe   Fax   Octable 1   Adresse 1   Adresse 2   Collide   Collide   Prénom   Adresse 2   Collide   Collide   Prénom   Adresse 1   Adresse 2   Code postal Vile   Pays   Portable   Téléphone fixe   Fax                                                                                                    | Nom                                                               |                                                                                                    |
| Adresse 1<br>Adresse 2<br>Code postal Ville<br>Pays<br>Portable<br>Téléphone fixe<br>Fax<br>Adresse de Invaison :<br>Civilié<br>Nom<br>Prénom<br>Adresse 1<br>Adresse 1<br>Adresse 2<br>Code postal Ville<br>Pays<br>Portable<br>Téléphone fixe<br>Pays<br>Portable<br>Téléphone fixe<br>Pays<br>Portable<br>Téléphone fixe<br>Portable<br>Téléphone fixe<br>Portable<br>Téléphone fixe<br>Portable<br>Téléphone fixe<br>Portable<br>Téléphone fixe<br>Portable<br>Téléphone fixe<br>Portable<br>Téléphone fixe<br>Portable<br>Portable<br>Téléphone fixe<br>Portable<br>Téléphone fixe<br>Portable<br>Téléphone fixe<br>Portable<br>Portable<br>Téléphone fixe<br>Portable<br>Portable<br>Téléphone fixe<br>Portable<br>Téléphone fixe<br>Portable<br>Téléphone fixe<br>Portable<br>Téléphone fixe<br>Portable<br>Portable<br>Téléphone fixe<br>Portable<br>Téléphone fixe<br>Téléphone fixe<br>Téléphone fixe<br>Télép                                                                                                    | Prénom                                                            |                                                                                                    |
| Adresse 2<br>Code postal Ville<br>Pays<br>Portable<br>Táléphone fixe<br>Fax<br>Adresse de livraison :<br>Covinié<br>Nom<br>Prénom<br>Adresse 1<br>Adresse 1<br>Adresse 2<br>Code postal Ville<br>Pays<br>Portable<br>Táléphone fixe<br>Fax<br>Code postal Ville<br>Pays<br>Portable<br>Táléphone fixe<br>Fax<br>Covines<br>Portable<br>Táléphone fixe<br>Fax<br>Covines<br>Portable<br>Táléphone fixe<br>Fax<br>Covines<br>Covines | Adresse 1                                                         |                                                                                                    |
| Code postal Ville   Pays   Portable   Téléphone fixe   Fax   Adresse de livraison :   Conliné   Conliné   Nom   Prénom   Adresse 1   Adresse 2   Code postal Ville   Pays   Portable   Téléphone fixe   Pays   Portable   Téléphone fixe   Pays   Portable   Téléphone fixe   Fax   Pour les personnes à mobilité réduite Nous avons pris l'ensemble des dispositions pour vous recevoir dans les meilleures conditions. Merci de nous contacter au 02 99 83 52 20 pour faire votre réservation.   Accéder au palement Accéder au palement                                                                                                    | Adresse 2                                                         |                                                                                                    |
| Pays   Portable   Téléphone fixe   Fax   Adresse de livraison :   Civilté   Nom   Prénom   Adresse 1   Adresse 2   Code postal Ville   Pays   Portable   Téléphone fixe   Fax    Pays  Portable  Téléphone fixe Fax   Pour les personnes à mobilité réduite Nous avons pris l'ensemble des dispositions pour vous recevoir dans les meilleures conditions. Merci de nous contacter au 02.99.83.52.20 pour faire votre réservation.      Accéder au palement  Accéder au palement  Accéder au palement                                                                                                    | Code postal Ville                                                 |                                                                                                    |
| Pontable         Téléphone fixe         Fax         Adresse de livraison :         Civilité         Nom         Prénom         Adresse 1         Adresse 2         Code postal Ville         Pays         Portable         Téléphone fixe         Fax                                                                                                    | Pays                                                              |                                                                                                    |
| Téléphone fixe   Fax   Adresse de livraison :   Civilité   Nom   Prénom   Adresse 1   Adresse 2   Code postal Ville   Pays   Portable   Téléphone fixe   Fax   Pour les personnes à mobilité réduite Nous avons pris l'ensemble des dispositions pour vous recevoir dans les meilleures conditions. Merci de nous contacter au 02 99.83.52.20 pour faire votre réservation.   Mutter vos coordonnée   Continuer vos actust   Accéder au palement                                                                                                    | Portable                                                          |                                                                                                    |
| Fax         Adresse de livraison :         Cwilté         Nom         Prénom         Adresse 1         Adresse 2         Code postal Ville         Pays         Portable         Téléphone fixe         Fax                                                                                                    | Téléphone fixe                                                    |                                                                                                    |
| Adresse de livraison : Cvilité Nom Prénom Adresse 1 Adresse 2 Code postal Ville Pays Portable Téléphone fixe Fax Pour les personnes à mobilité réduite Nous avons pris l'ensemble des dispositions pour vous recevoir dans les meilleures conditions. Merci de nous contacter au 02 99 83.52.20 pour faire votre réservation. Induffier vos coordonnée Continuer vos achals Accéder au paiement                                                                                                    | Fax                                                               |                                                                                                    |
| Civilité   Nom   Prénom   Adresse 1   Adresse 2   Code postal Ville   Pays   Portable   Téléphone fixe   Fax   Pour les personnes à mobilité réduite Nous avons pris l'ensemble des dispositions pour vous recevoir dans les meilleures conditions. Merci de nous contacter au 02.99.83 52.20 pour faire votre réservation.    Nous avons pris l'ensemble des dispositions pour vous recevoir dans les meilleures conditions. Merci de nous contacter au 02.99.83 52.20 pour faire votre réservation.                                                                                                    | Adresse de livraison :                                            |                                                                                                    |
| Nom         Prénom         Adresse 1         Adresse 2         Code postal Ville         Pays         Portable         Téléphone fixe         Fax         Pour les personnes à mobilité réduite         Nous avons pris l'ensemble des dispositions pour vous recevoir dans les meilleures conditions. Merci de nous contacter au 02.99.83.52.20 pour faire votre réservation.         Modifier vos coordonnées         Continuer vos achats                                                                                                    | Civilité                                                          |                                                                                                    |
| Prénom         Adresse 1         Adresse 2         Code postal Ville         Pays         Portable         Téléphone fixe         Fax         Ville         Pour les personnes à mobilité réduite         Nous avons pris l'ensemble des dispositions pour vous recevoir dans les meilleures conditions. Merci de nous contacter au 02.99.83.52.20 pour faire votre réservation.         Modifier vos coordonnées         Continuer vos achatis                                                                                                    | Nom                                                               |                                                                                                    |
| Adresse 1<br>Adresse 2<br>Code postal Ville<br>Pays<br>Portable<br>Téléphone fixe<br>Fax<br>Pour les personnes à mobilité réduite<br>Nous avons pris l'ensemble des dispositions pour vous recevoir dans les meilleures conditions. Merci de nous contacter au 02.99 83.52.20 pour faire votre réservation.<br>Modifier vos coordonnées<br>Continuer vos achats<br>Accéder au palement                                                                                                    | Prénom                                                            |                                                                                                    |
| Adresse 2<br>Code postal Ville<br>Pays<br>Portable<br>Téléphone fixe<br>Fax<br>Pour les personnes à mobilité réduite<br>Nous avons pris l'ensemble des dispositions pour vous recevoir dans les meilleures conditions. Merci de nous contacter au 02.99.83.52.20 pour faire votre réservation.<br>Modifier vos coordonnées<br>Continuer vos achats<br>Accéder au paiement                                                                                                    | Adresse 1                                                         |                                                                                                    |
| Code postal Ville         Pays         Portable         Téléphone fixe         Fax         V         Je confirme l'exactitude de ces informations         V         Jaccepte les conditions générales de vente         Pour les personnes à mobilité réduite         Nous avons pris l'ensemble des dispositions pour vous recevoir dans les meilleures conditions. Merci de nous contacter au 02.99.83.52.20 pour faire votre réservation.         Modifier vos coordonnées         Continuer vos achats                                                                                                    | Adresse 2                                                         |                                                                                                    |
| Pays         Portable         Téléphone fixe         Fax         Image: Confirme l'exactitude de ces informations         Image: Confirme l'exactitude de ces informations         Image: Confirme l'e                                                                                                    | Code postal Ville                                                 |                                                                                                    |
| Portable<br>Téléphone fixe<br>Fax<br>Pour les personnes à mobilité réduite<br>Nous avons pris l'ensemble des dispositions pour vous recevoir dans les meilleures conditions. Merci de nous contacter au 02.99.83.52.20 pour faire votre réservation.<br>Modifier vos coordonnées<br>Continuer vos achats<br>Accéder au paiement                                                                                                    | Pays                                                              |                                                                                                    |
| Téléphone fixe         Fax         Image: Construct of the second titions of the second titions of the second titions of the second titions of the second titions of the second titions. Merci de nous contacter au 02.99.83.52.20 pour faire votre réservation.         Modifier vos coordonnées         Continuer vos achats                                                                                                    | Portable                                                          |                                                                                                    |
| Fax  U Je confirme l'exactitude de ces informations J'accepte les conditions générales de vente  Pour les personnes à mobilité réduite Nous avons pris l'ensemble des dispositions pour vous recevoir dans les meilleures conditions. Merci de nous contacter au 02.99.83.52.20 pour faire votre réservation.  Modifier vos coordonnées  Continuer vos achats  Accéder au paiement                                                                                                    | Téléphone fixe                                                    |                                                                                                    |
| Pour les personnes à mobilité réduite<br>Nous avons pris l'ensemble des dispositions pour vous recevoir dans les meilleures conditions. Merci de nous contacter au 02.99.83.52.20 pour faire votre réservation.<br>Modifier vos coordonnées<br>Continuer vos achats<br>Accéder au paiement                                                                                                    | Fax                                                               |                                                                                                    |
| Modifier vos coordonnées) Continuer vos achats Accéder au paiement                                                                                                    | Pour les personnes à mobilité<br>Nous avons pris l'ensemble des d | Image: Secondition of the second second s |
| Vous pouvoz opcoro modifiar vos spordoppáos ou continuor vos ashats                                                                                                    |                                                                   | Modifier vos coordonnées Continuer vos achats Accéder au paiement                                                                                                    |

**9 - Cliquez sur « payer avec TIPI »** (il s'agit d'une solution de paiement sécurisée mise en place par le ministère des finances pour les collectivités publiques)

| 1 PANIER 2 FORMULAIRE 3 PAIEMENT 4 CONFIRMATION                                            |                       |
|--------------------------------------------------------------------------------------------|-----------------------|
|                                                                                            |                       |
| AVERTISSEMENT: Vous disposez d'un délai maximum de 30 minutes pour effectuer le paiement d | de votre réservation. |
| Une fois ce délai dépassé, les places sélectionnées seront remises à la vente.             |                       |
| Payer av                                                                                   | vec TIPI              |
|                                                                                            | Retour                |

Sélectionner votre choix de carte bancaire

| Référence de la dette :             | 353841                                                            |
|-------------------------------------|-------------------------------------------------------------------|
| Montant :<br>Adresse électronique : | 154,00€                                                           |
| Choix du type de carte :            | ○ CEE ○ VISA ○ CEE ○ ○ VISA ○ ○ ○ ○ ○ ○ ○ ○ ○ ○ ○ ○ ○ ○ ○ ○ ○ ○ ○ |
|                                     |                                                                   |
|                                     |                                                                   |
|                                     |                                                                   |

Entrez votre numéro à 16 chiffres, la date d'expiration et le cryptogramme (les 3 derniers chiffres figurant au dos de votre carte).

|                           |                                              |                                       | Paiement sécurisé |
|---------------------------|----------------------------------------------|---------------------------------------|-------------------|
| Collectivite :            | CESSON SEVIGNE                               | Numéro de                             |                   |
| Comptable :               | CENTRE CULTUREL<br>RESERVATION<br>SPECTACLES | carte<br>Expire fin                   | mois 💌 année 💌    |
| Référence de la dette :   | 353841                                       | Cryptogramme<br>visuel de la<br>carte |                   |
| Adresse<br>électronique : |                                              |                                       | VALIDER           |
| Montant :                 | 154,00 EUR                                   |                                       |                   |

Vous recevrez par mail un récapitulatif de votre commande ainsi que vos places au format numérique PDF. (Avec certaines boites mails il convient de consulter vos spams).

### **BONNE SAISON CULTURELLE 2017-2018**

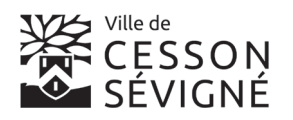

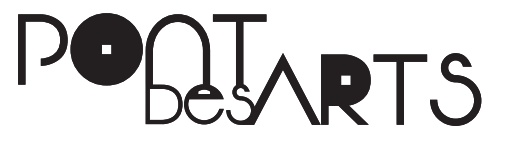